Seestar Workflow

Bring these things with you.

- A tablet, smart phone, or laptop with the Seestar app installed.
- A portable powerpack.
- An USB-c cord that will attach to your powerpack and laptop (if necessary).

Initial setup

- Place the Seestar on level ground. Check the tripod bubble to make sure it is level.
- Connect it to the powerpack.
- Turn the Seestar on. Wait until it tells you "ready to connect."
- Open the Seestar app and connect to the Seestar. You might have to change your device's Wi-Fi setting to the Seestar Wi-Fi.
- Go to the Seestar settings (click on Me at the bottom).
  - Turn Auto Shut Down OFF.
  - Turn Image Watermark ON.
  - Turn Anti-Dew ON unless there are very dry and warm conditions.
  - Turn **Save each frame in enhancing** OFF (Novice) or ON (Intermediate and Advanced).

|   | Level the Seestar (Alt/az mode)                                                             |   | Align the Seestar (EQ mode)                                                                                                    |
|---|---------------------------------------------------------------------------------------------|---|----------------------------------------------------------------------------------------------------|
| ٠ | Select Advaned Features.                                                                    | • | Select Advaned Features.                                                                                                    |
| ٠ | Set the <b>Enhance EXP exposure</b> time to 10s.                                            | • | Set the Enhance EXP exposure time to 10s,                                                                                                    |
| ٠ | Set the Mount Mode to Az/Alt Mode.                                                          |   | 20s, or 30s.                                                                                                    |
| ٠ | Select Calibrate and then select Adjust                                                     | • | Set the Mount Mode to EQ Mode.                                                                                                    |
|   | Level.                                                                                      | • | Follow the instruction to align the Seestar.                                                                                                    |
| • | Adjust the Seestar tripod until the two<br>circles overlap and are green.<br>Go Stargazing. |   | <ul> <li>Tilt the Seestar mount to 36 degrees<br/>from the horizontal.</li> <li>Roll the Seestar so that the power button<br/>is pointed up.</li> <li>Shift the Seestar horizontally to point<br/>toward the north pole.</li> </ul> |
|   |                                                                                             | • | Select Get Polar Align Deviation.                                                                                                    |
|   |                                                                                             | • | Adjust the Seestar's position until the                                                                                                    |
|   |                                                                                             |   | deviations are both less than 1 degree, and you                                                                                                    |
|   |                                                                                             |   | see a green checkmark.                                                                                                    |
|   |                                                                                             | • | Go Stargazing.                                                                                                    |

## **Stargazing**

- Select Stargazing or the SkyAtlas and then choose an object.
- Tell the Seestar to go to the object.
- Once it finds the object, push the red button at the bottom (under Live) to start taking images.
- The Seestar will take images and show a live stacked combined image.
- Push the red button at the bottom (under Live) to stop taking images.

Novice User Image Processing

- While displaying the live stacked image, select **AI denoise**. It will take 15 seconds to clean up your image.
- (Optional) Increase the brightness and contrast to enhance your image.
- Save the image.
- Go Stargazing for the next image.

## Intermediate User Image Processing

- (Optional) When finished taking images for an object, follow the Novice User instructions above to process and save the live stacked images.
- Return to the main screen and select My Album.
- Review the sub\_s for your object and delete any that are bad.
- Return to the main screen and select Deep Sky Stack.
- Select Add Images.
  - Choose the sub\_s for your object, select all of them, and click **OK**.
  - Click **Stack ###** and your Seestar will re-stack your images. (This might take 15 to 30 minutes.)
- When finished, Click **Check now** and go to the re-stacked image.
  - Save the re-stacked image.
  - Select **AI denoise.** It will take 15 seconds to clean up your image. Save the denoised image.
  - (Optional) Increase the brightness and contrast to enhance your image. Save the processed image.
- Go Stargazing for the next image.
- At the end of the night, select **My Album** and delete everything stored on the Seestar.

Advanced User Image Processing (requires a laptop)

- (Optional) When finished taking images for an object,
  - $\circ$   $\,$  Follow the Novice User instructions above to process and save the live stacked image.
  - $\circ$   $\,$  Follow the Intermediate User instructions above to process and save a restacked image.
- At the end of the night, attach the usb-c cord from your laptop to the Seestar.
- Your laptop will recognize the Seestar as an external drive.
- Copy the Seestar **MyWorks** folder to your laptop.
- Select **My Ablum** and delete everything stored on the Seestar.
- Use a 3<sup>rd</sup> party software to re-stack and process your images.